# CISCO WEBEX MEETING

L'indirizzo per collegarsi alla propria area personale é <u>https://unicam.webex.com</u>. Verrà proposta la pagina seguente, cliccare in alto a destra su Accedi webex E PARTECIPA ALLA RIUNIONE © Inserisci informazioni runione

Nella pagina successiva inserire l'indirizzo email associato all'aula virtuale WebEx Unicam e cliccare sul pulsante Accedi

Т

| Benvenuto in Webex       |  |
|--------------------------|--|
| maurizio.mauri@unicam.it |  |
| <br>Accedi               |  |
|                          |  |

Inserire quindi la corrispondente password WebEx e poi cliccare sul pulsante Accedi

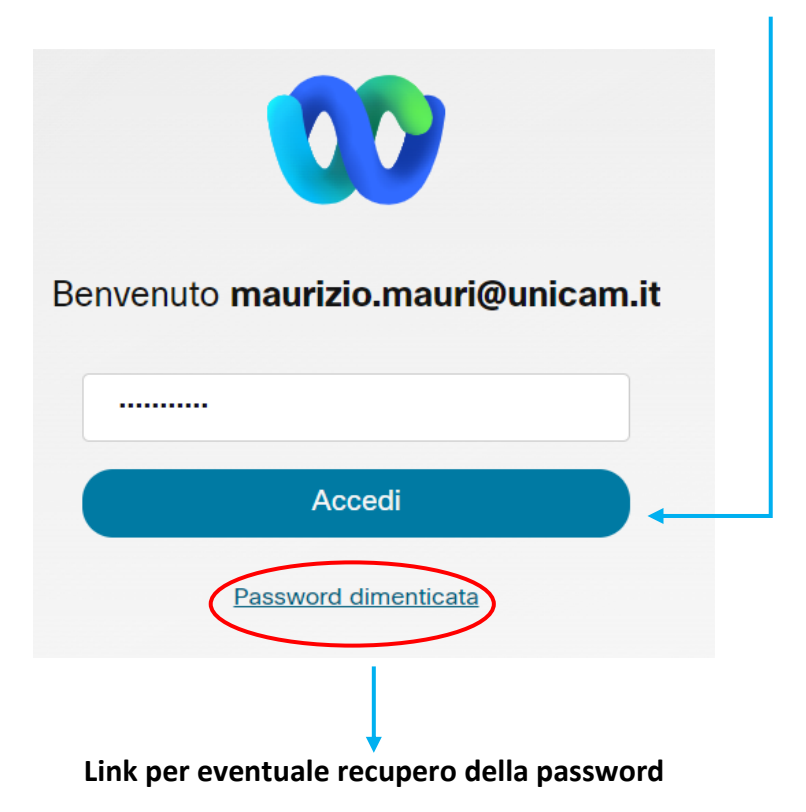

Completate le fasi di accesso, si può procedere ad avviare l'aula virtuale (riunione). L'aula virtuale può essere avviata in modalità **desktop** o in modalità **web**, cliccando sulla freccetta accanto al pulsante **Avvia riunione** 

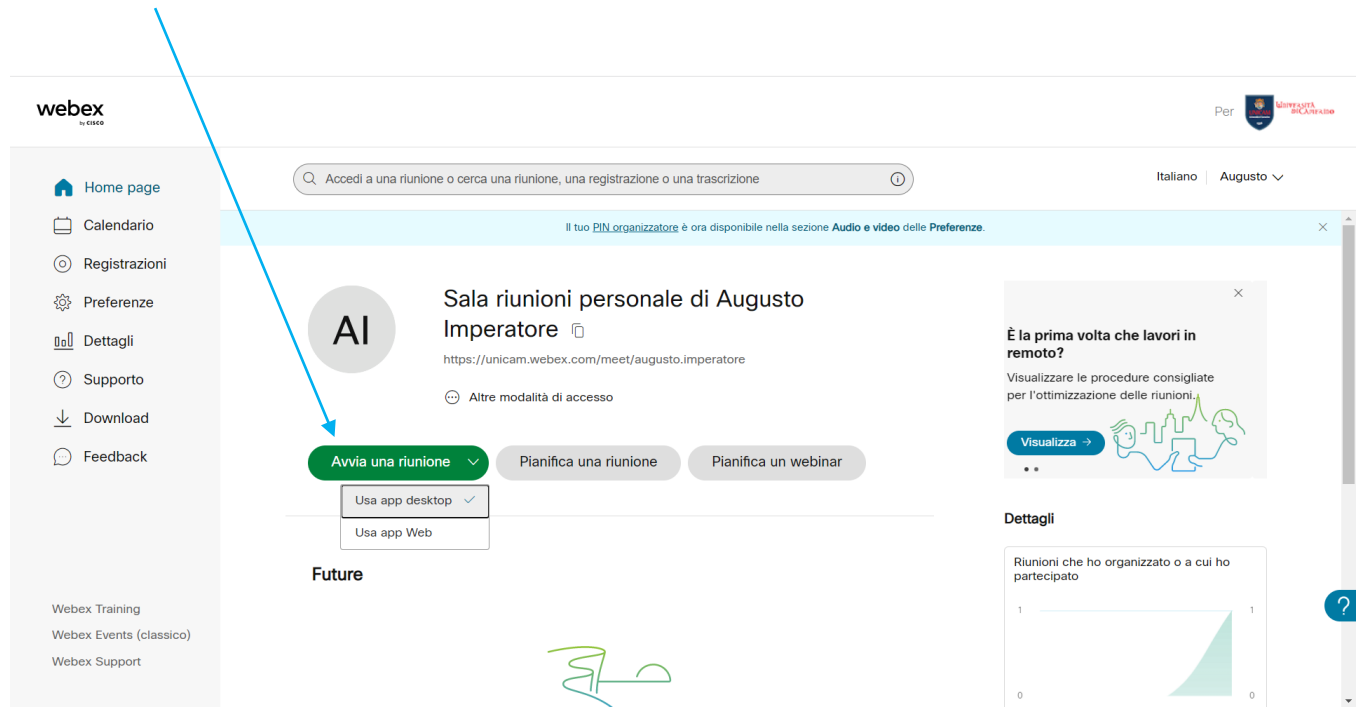

SOLO LA PRIMA VOLTA CHE SI AVVIA L'AULA VIRTUALE IN MODALITA' DESKTOP, verrà installata la relativa applicazione

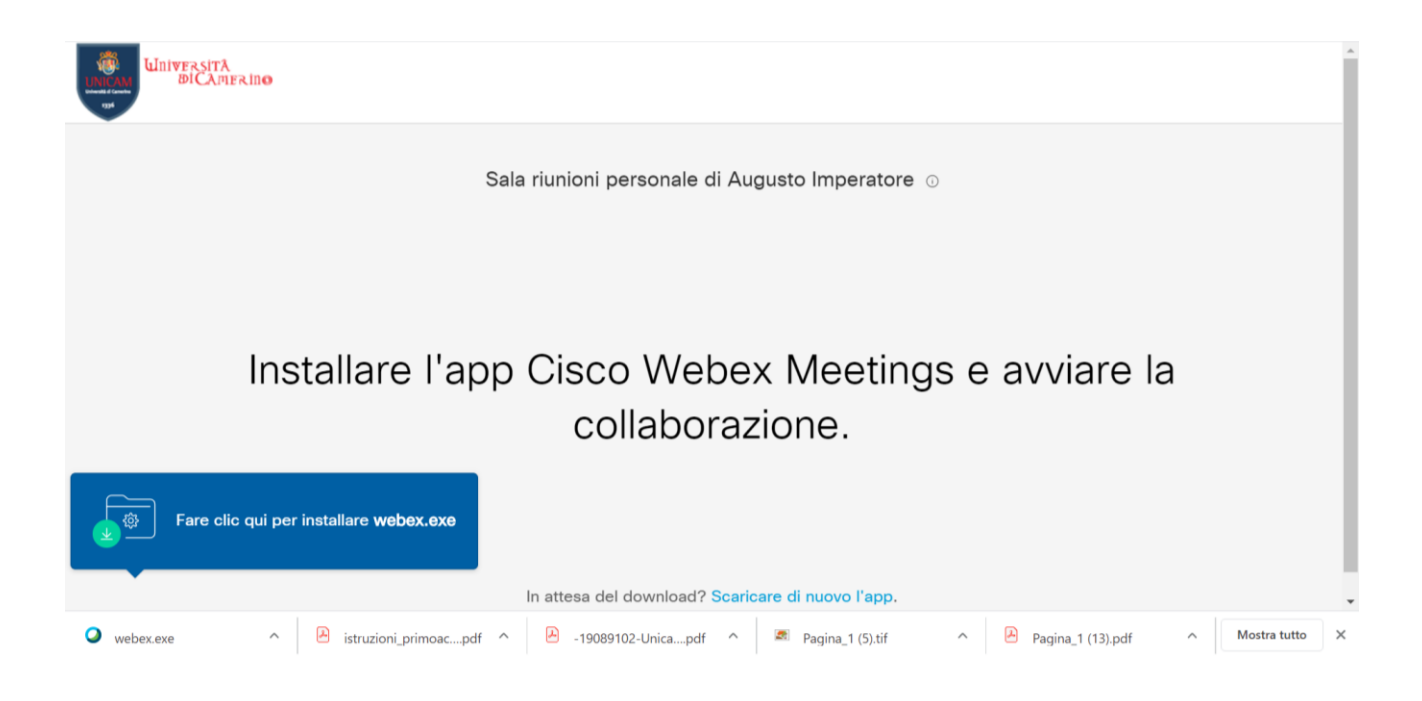

Sia che si usi la modalità desktop (consigliata), sia invece che si scelga l'accesso in modalità web si giunge alla schermata di avvio definitiva della riunione

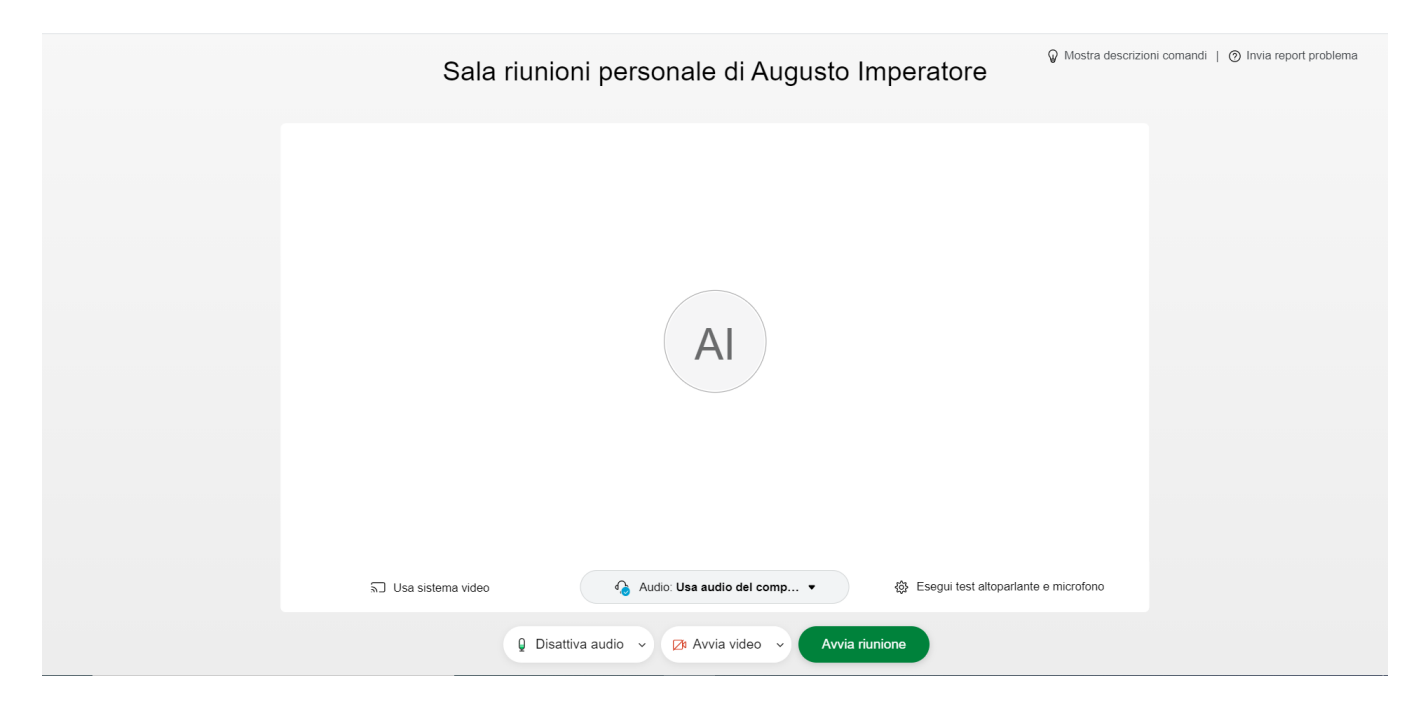

| $\leftrightarrow$ $\rightarrow$ C $\triangle$ $(h)$ unicam.webex.com/webappng/sites/unicam | n/meeting/download/821f503d63ff4829a9d39504a400690d?launchApp=t 💻 🍳 😭 🙋 📕 💩 🆈 🧔 🗄   |
|--------------------------------------------------------------------------------------------|-------------------------------------------------------------------------------------|
| Sala                                                                                       | riunioni personale di Augusto Imperatore                                            |
|                                                                                            | Impostazioni ×                                                                      |
|                                                                                            | Altoparlante Comunicazioni - Altoparlanti (Con  Applica                             |
|                                                                                            | Microfono Comunicazioni - Gruppo microfon  Applica Livello di input Volume di input |
|                                                                                            |                                                                                     |
| ລີ Usa sistema video                                                                       | Audio: Usa audio del comp ▼                                                         |
|                                                                                            | Disattiva audio      Avvia video      Avvia riunione                                |

Prima di avviare la riunione si può effettuare l'impostazione e la verifica dei dispositivi audio

Dopo aver premuto il pulsante **Avvia riunione,** se la modalità usata è quella desktop la finestra di gestione della riunione si presenterà in questa maniera

| Cisco Webex Meetings O Info riunione Nascondi barra del menu ^                           | Connesso • 🛛 🗕 🗖                             | ×  |
|------------------------------------------------------------------------------------------|----------------------------------------------|----|
| Eile Modifica Condividi Visualizza Audio e video Partecipante Riunione Interattiva Guida |                                              |    |
|                                                                                          | ✓ Partecipanti (1)                           | ×  |
|                                                                                          | Q Cerca                                      | 1= |
|                                                                                          | Augusto Imperatore<br>Organizzatore, me      | 9  |
|                                                                                          | Disattiva tutto l'audio Attiva tutto l'audio |    |
| 🛿 Disattiva audio 🗸 🖾 Avvia video 🗸 🖄 Condividi 💿 Registra                               | ···· × & Partecipanti 🗘 Chat                 |    |

se invece la modalità usata è quella web, la finestra di gestione della riunione si presenterà in questa forma

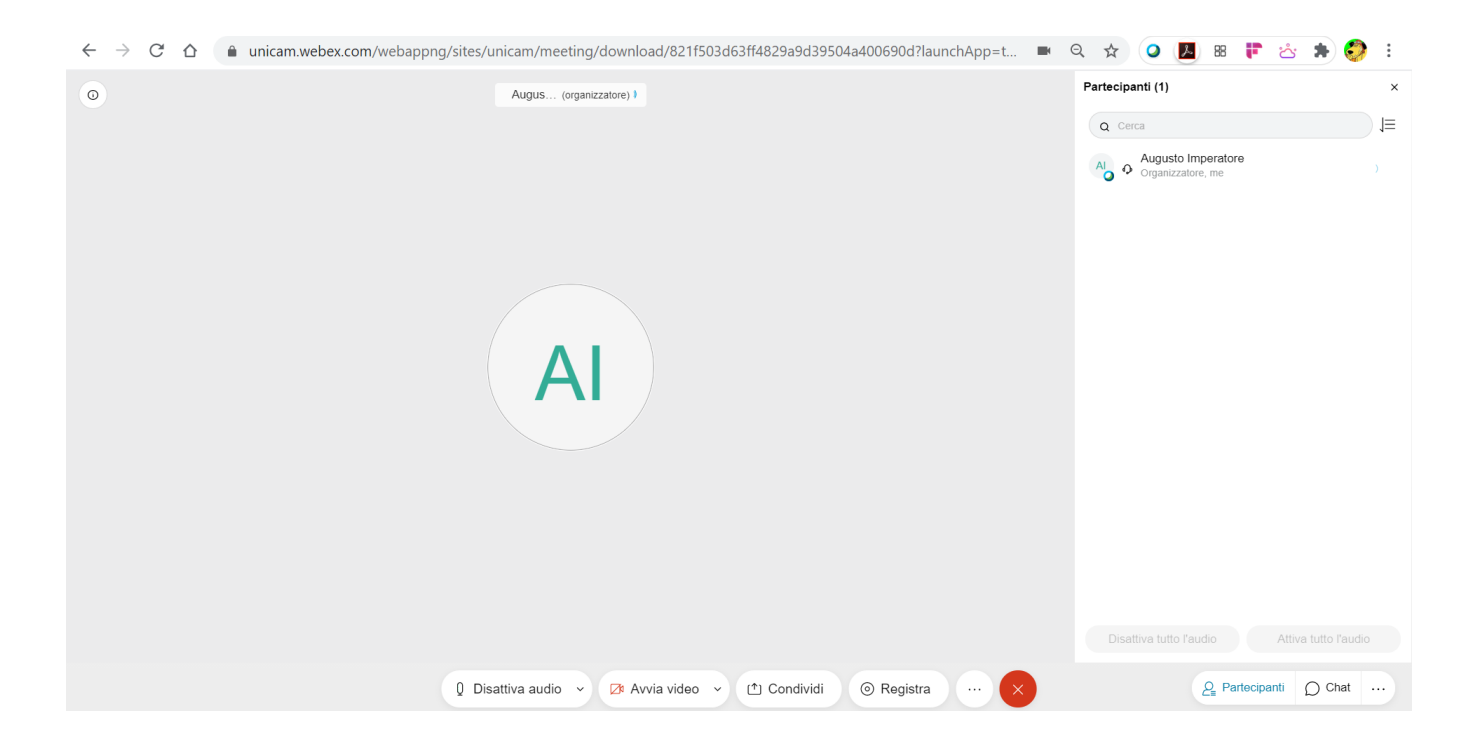

Eventualmente si può passare dalla modalità web a quella desktop con l'apposita funzione che si rende disponibile premendo il secondo pulsante da sinistra della barra dei pulsanti

| M Posta in   M Posta in   M INFORN   G translate   🌒 Servizio                  | 🛛   🝐 Giornati   🝐 Ambien   M Posta in 📿 F 🖲 🗙  | 関 Guide   🔵 Recupe   🔇 Recu                 | ipe   🛡 Posta el   🕂 👘 🗖 🗙                   |
|--------------------------------------------------------------------------------|-------------------------------------------------|---------------------------------------------|----------------------------------------------|
| $\leftarrow$ $\rightarrow$ C $\triangle$ ( in unicam.webex.com/webappng/sites/ | unicam/meeting/download/821f503d63ff4829a9d3950 | 04a400690d?launchApp=t 🖿                    | ९ 🖈 🥥 🖪 🛚 芹 🖄 🌲 🧔 ।                          |
| 0                                                                              | Augus (organizzatore) 1                         |                                             | Partecipanti (1) ×                           |
|                                                                                |                                                 |                                             | Q Cerca                                      |
|                                                                                |                                                 |                                             | Augusto Imperatore , me ,                    |
|                                                                                |                                                 | Si sta utilizzando il computer per l'audio. |                                              |
|                                                                                |                                                 | -ମୁ Scambia audio                           |                                              |
|                                                                                |                                                 | Sistema video                               |                                              |
|                                                                                |                                                 | ລີ Connetti a un sistema video              |                                              |
|                                                                                | AI                                              | Riunione                                    |                                              |
|                                                                                |                                                 | 2 Impostazioni partecipanti                 |                                              |
|                                                                                |                                                 | Ø Blocca riunione                           |                                              |
|                                                                                |                                                 | 80 Abilita sessioni interattive             |                                              |
|                                                                                |                                                 | 💥 Controllo stato                           |                                              |
|                                                                                |                                                 | Altro                                       |                                              |
|                                                                                |                                                 | Passa all'app desktop                       | Disattiva tutto l'audio Attiva tutto l'audio |
| Di:                                                                            | sattiva audio 🗸 🖉 Avvia video 🗸 个 Condividi     | ⊙ Registra ···· ×                           | <u>Q</u> Partecipanti D Chat                 |

Tramite il menu Audio e video->Impostazioni altoparlante e microfono e videocamera possono essere verificate e impostate le connessioni audio e video (per il video serve spostarsi sulla sezione Videocamera)

| Cisco Webex Meetings O Info riunione Nascondi barra del menu ^<br>Eile Modifica Condividi Visualizza Audio e video Partecipante Riunio | one Interattiva Guida                                                                                                    | Connesso • 📔 🗕 🗖 🗦                      | C |
|----------------------------------------------------------------------------------------------------|----------------------------------------------------------------------------------------------------|-----------------------------------------|---|
|                                                                                                    |                                                                                                    | V Partecipanti (1)     Cerca            | < |
|                                                                                                    | Altoparlante e microfono Videocamera     Altoparlante     Altoparlante     Altoparlanti (Conexant SmartA v)     Test     Livello output     Volume output     Microfono     Gruppo microfoni (Conexant S v)     Test     Livello input     Volume input     Volume input     Volume input     Volume input     Volume input     Volume input     Volume input     Volume input     Volumation input     Volumation input <td>Augusto Imperatore<br/>Organizzatore, me</td> <td></td> | Augusto Imperatore<br>Organizzatore, me |   |
| 🖳 Disattiva audio                                                                                                    | Avvia video 🗸 🗅 Condividi 💿 Registra                                                                                                    | ···· X & Partecipanti D Chat ···        |   |

Lo stesso risultato può essere ottenuto utilizzando per le impostazioni audio il simbolo <sup>v</sup> a destra del pulsante **Disattiva/Attiva Audio** 

| Cisco Webex Meetings ① Info riunione Nascondi barra del menu ^      Fla Madifica Candibidi Visualizza Audia avida Datacianata Biusiana Interativa Cuida                                                                                                    | Connesso • 🛛 — 🗇                             |    |
|----------------------------------------------------------------------------------------------------|----------------------------------------------|----|
| Elle Modifica <u>C</u> ondividi <u>V</u> isualizza <u>A</u> udio e video <u>Partecipante</u> <u>B</u> iunione Interattiva <u>Gu</u> ida                                                                                                    | v Denteriorenti (1)                          | ~  |
|                                                                                                    | <ul> <li>Partecipanti (I)</li> </ul>         | ^  |
|                                                                                                    | Q Cerca                                      | 1≡ |
|                                                                                                    | Ab Augusto Imperatore<br>Organizzatore, me   | Q  |
| <ul> <li>Altoparlante</li> <li>Usa impostazione di sistema (Conexant S</li> <li>Altoparlanti (Conexant SmartAudio HD)</li> <li>Microfono</li> <li>Usa impostazione di sistema (Conexant S</li> <li>Gruppo microfoni (Conexant SmartAudio</li> <li>Impostazioni</li> <li>Si sta utilizzando il computer per l'audio.</li> <li>Scambia audio</li> </ul> | Disattiva tutto l'audio Attiva tutto l'audio |    |
| 🖟 Disattiva audio 🗸 🔀 Avvia video 🗸 🗅 Condividi 💿 Registra                                                                                                    | ···· × & Partecipanti O Chat                 |    |

mentre per le impostazioni video, il simbolo <sup>v</sup> a destra del pulsante **Avvia/Interrompi Video** 

| Cacco Webers Meetings O Into riunione Nescondi barra del menu ^<br>Ele Modifica Condividi Visualizza Audio e video Partecipante Biunione Interativa Guida                                                                                                    |                                                                                                  |                                                                                |                                            |     |
|----------------------------------------------------------------------------------------------------|--------------------------------------------------------------------------------------------------|--------------------------------------------------------------------------------|--------------------------------------------|-----|
| Bie Modifica Condividi Visualizza Audo e video Bartecipante Biunione Interattiva Guida      Partecipanti (1)       Partecipanti (2)       Partecipanti (3)       Partecipanti (4)       Partecipanti (5)       Partecipanti (6)       Partecipanti (7)       Partecipanti (8)       Partecipanti (8)          Partecipanti (8)          Partecipanti (8)                Partecipanti (8) <th>Q Cisco Webex Meetings ① Info riunione Nascondi barra</th> <th>del menu ^</th> <th>Connesso •</th> <th></th>                                                                                                    | Q Cisco Webex Meetings ① Info riunione Nascondi barra                                            | del menu ^                                                                     | Connesso •                                 |     |
| ✓ Partecipanti (1) ×   ▲ Cerca ↓Ξ   ▲ Quyusto Imperatore ↓Ξ   ▲ Augusto Imperatore Organizzatore. me   USB20 VGA UVC WebCam ●   ● Impostazioni ★ Cambia sfondo virtuale     ● Disattiva audio ∨ ① Avvia video ~     ① Condividi ③ Registra     ● Arecipanti (1) ×                                                                                                    | <u>Eile M</u> odifica <u>C</u> ondividi <u>V</u> isualizza <u>A</u> udio e video <u>P</u> arteci | pante <u>R</u> iunione <u>I</u> nterattiva G <u>u</u> ida                      |                                            |     |
|                                                                                                    |                                                                                                  |                                                                                | V Partecipanti (1)                         | ×   |
| Augusto Imperatore   Ustacoarrera   Ustacoarrera   Ustacoarrera   Ustacoarrera   Organizzatore, me     Disattiva audio ~ 2ª Avvia video ~ 1 Condividii @ Registra ~ · · ·      Productiva                                                                                                    |                                                                                                  |                                                                                | Q Cerca                                    | J≡  |
| Videocamera   USB2.0 VGA UVC WebCam   © Impostazioni   % Cambia sfondo virtuale   Disattiva tutto l'audio Attiva tutto l'audio Attiva tutto l'audio Attiva tutto l'audio Attiva tutto l'audio Other unit Other unit |                                                                                                  |                                                                                | Augusto Imperatore<br>Organizzatore, me    |     |
| 🖟 Disattiva audio 🗸 🖉 Avvia video 🖌 🖄 Condividi 💿 Registra \cdots 🔀 Artecipanti 💭 Chat \cdots                                                                                                    |                                                                                                  | Videocamera<br>USB2.0 VGA UVC WebCam<br>Impostazioni<br>Cambia sfondo virtuale | Disattiva tutto l'audio Attiva tutto l'aud | lio |
|                                                                                                    | Disatti                                                                                          | .va audio 🗸 🖾 Avvia video 🗸 🗅 Condividi                                        | D Registra ··· × Q Partecipanti D Chat     |     |

Tramite la voce di menù **Partecipante** va disattivato il flag **Chiunque può condividere**, così da evitare che gli studenti possano condividere proprie risorse nell'aula virtuale. *Solo quando l'aula virtuale viene utilizzata per una sessione di esame e lo studente deve mostrare qualche tipo di elaborato in formato digitale, questo flag deve essere attivo.* 

| 0                                                                           | Cisco Webex Meetings |                   | - 8 ×      |
|-----------------------------------------------------------------------------|----------------------|-------------------|------------|
| <u>File Modifica Condividi Visualizza Audio Partecipante Riunione Guida</u> |                      | Q                 | Connesso • |
| Disattiva microfono Ctrl+                                                   | м                    | ✓ Partecipanti    | ×          |
| Attiva microfono Ctrl+<br>Disattiva tutto l'audio                           | M                    | Q. Cerca          |            |
| ∆ttiva tutto l'audio                                                        |                      |                   |            |
| Disattiva audio in <u>e</u> ntrata                                          |                      | Organizzatore, me |            |
| Segnale acustico di entrata e uscita                                        | _                    |                   |            |
| Invita e promemoria                                                         |                      |                   |            |
| Copia conegamento nunione                                                   |                      |                   |            |
| Assegna privilegi Ctri                                                      | -K                   |                   |            |
| Cambia ruolo in                                                             | →                    |                   |            |
|                                                                             |                      |                   |            |
| Espelli                                                                     | i altri              |                   |            |
|                                                                             |                      |                   |            |
|                                                                             |                      |                   |            |
|                                                                             |                      |                   |            |
|                                                                             |                      |                   |            |
|                                                                             |                      |                   |            |
|                                                                             |                      |                   |            |
|                                                                             |                      |                   |            |
|                                                                             |                      |                   |            |
|                                                                             |                      |                   |            |
|                                                                             |                      |                   |            |

Sempre con la voce di menù **Partecipante** va attivato il flag **Disattiva audio in entrata**, così da disattivare i microfoni dei partecipanti già in fase di ingresso nell'aula

| •                                                                        |                                                                                                    | Cisco Webex Meetings            | _ @ ×                                              |
|--------------------------------------------------------------------------|----------------------------------------------------------------------------------------------------|---------------------------------|----------------------------------------------------|
| <u>Eile M</u> odifica <u>C</u> ondividi <u>V</u> isualizza <u>A</u> udio | Partecipante Riunione Guida                                                                                                    |                                 | Q) Connesso •                                      |
| 0                                                                        | Disattiva microfono       Ctrl+M         Attiva microfono       Ctrl+M         Disattiva tutto l'audio       Disattiva tutto l'audio         Attiva nutto l'audio       Attiva tutto l'audio         Disattiva audio in entrata       Segnale acustico di entrata e uscita         Invita e promemoria       Copia collegamento riunione         Chiungue può condividere       Ctrl+Alt+S         Assegna privilegi       Ctrl+K         Cambia ruolo in       ,         Bichiedi restituzione ruolo organizzatore       Espelji | v Partecipa<br>Q Cerc<br>Ab ♀ A | nti (1) ×<br>ugusto Imperatore<br>rganizzatore, me |

Per condividere il materiale didattico durante la lezione, la voce di menu **Condividi->Condividi contenuto** consente di accedere alla varie modalità di condivisione delle risorse (schermo, applicazioni, files)

| Gisco Webex Meetings     O Info riunione     Nascondi barra del     File Modifica Condividi Visualizza Audio e video Partecipant | nenu ^<br>e <u>R</u> iunione Interattiva G <u>u</u> ida     |                 |                   |                    | Connesso • —          |      |
|----------------------------------------------------------------------------------------------------|-------------------------------------------------------------|-----------------|-------------------|--------------------|-----------------------|------|
|                                                                                                    |                                                             |                 |                   | ∨ Partecipanti (1) |                       | ×    |
|                                                                                                    | Condivisione di contenuto<br>Ottimizza per testo e immagini | $\sim$ ()       |                   |                    | peratore<br>e, me     | J≡   |
|                                                                                                    |                                                             | Scherm          | ata 1             |                    |                       |      |
|                                                                                                    | ■ Microsoft Text In                                         | िः<br>Derca     | b<br>Start        | Microsoft Word     |                       |      |
|                                                                                                    | C Google Chrome                                             | Cisco Webex Mee | internet Explorer | Film e TV          | udio Attiva tutto l'a | udio |
| 👰 Disattiva a                                                                                                    | audio 👻 🖾 Avvia vid                                         | eo 🗸 🗅 Co       | ndividi 💿 Regist  | tra ··· ×          | 2∎ Partecipanti 🔘 Cha | t    |

Lo stesso risultato si ottiene premendo il relativo pulsante sulla barra dei pulsanti

| Cisco Webex Meetings     O Info riunione     Nascondi barra del Eile Modifica Condividi Visualizza Audio e video Partecipant | menu ^<br>e <u>R</u> iunione Interattiva G <u>u</u> io  | da              |                                                     |                   | Connesso • – É            |    |
|----------------------------------------------------------------------------------------------------|---------------------------------------------------------|-----------------|-----------------------------------------------------|-------------------|---------------------------|----|
|                                                                                                    |                                                         |                 |                                                     | ∨ Partecipanti (1 | )                         | ×  |
|                                                                                                    | Condivisione di contenuto<br>Ottimizza per testo e imma | gini V          |                                                     |                   | x<br>peratore<br>e, me    | ]≡ |
|                                                                                                    |                                                         | Scherr          | nata 1                                              |                   |                           |    |
|                                                                                                    | Microsoft Text In                                       | b<br>Cerca      | De Start                                            | Microsoft Word    |                           |    |
|                                                                                                    | G Google Chrome                                         | Cisco Webex Mee | <ul> <li>Sunt</li> <li>Internet Explorer</li> </ul> | Microsoft word    | udio Attiva tutto l'audio | 2  |
| 👰 Disattiva                                                                                                    | audio 🗸 🗖 Avvia                                         | video 🗸 🗅 Co    | ondividi 💿 Regi                                     | stra ···· ×       | Partecipanti () Chat      |    |

Mano a mano che gli studenti si collegheranno all'aula virtuale, verranno visualizzati nell'elenco dei partecipanti:

| Cisco Webex Meetings     O Info riunione Nascondi barra del menu      File Modifica Condividi Visualizza Audio e video Partecipante Riunione Interattiva Guida |      | Connesso • –                            | ə × |
|----------------------------------------------------------------------------------------------------|------|-----------------------------------------|-----|
| ☆ Qa Augusto I (Organizzatore)                                                                                                    | 8    | ∨ Partecipanti (2)                      | ×   |
|                                                                                                    |      | Q Cerca                                 | J≡  |
|                                                                                                    |      | Augusto Imperatore<br>Organizzatore, me |     |
| AI                                                                                                    |      | A Disattiva tutto l'audio               | ž   |
|                                                                                                    |      |                                         |     |
| 🛿 Disattiva audio 🗸 🔀 Avvia video 🗸 🖄 Condividi 💿 Regis                                                                                                    | stra | ···· X & Partecipanti O Chat            |     |

Qualora durante la riunione venissero riattivati in maniera impropria dei microfoni, per disattivarli si può agire sull'apposito pulsante a destra del nome dello specifico partecipante

oppure in maniera generale sul microfono di tutti i partecipanti, tramite la voce di menù **Partecipante->Disattiva tutto l'audio** o con il pulsante collocato in fondo alla lista Partecipanti

| Q Cisco Webex Meetings<br>◎ Info riunione Nascondi barra del menu ^                                                                                      |                                  | Connesso • 📃 🗕 🗗 🗙     |
|----------------------------------------------------------------------------------------------------|----------------------------------|------------------------|
| <u>File M</u> odifica <u>C</u> ondividi <u>V</u> isualizza <u>A</u> udio e video <u>P</u> artecipante <u>R</u> iunione <u>I</u> nterattiva <u>Gu</u> ida |                                  |                        |
| 🛠 🐼 Augusto I (Organizzatore)                                                                                                    | V Partecipanti (2)               | ×                      |
|                                                                                                    | Q Cerca                          | J≡                     |
|                                                                                                    | Augusto Impe<br>Organizzatore, r | eratore<br>ne          |
|                                                                                                    | A D Ambimboro                    | 8 🚽                    |
|                                                                                                    |                                  |                        |
|                                                                                                    |                                  |                        |
|                                                                                                    | $\mathbf{A}$                     |                        |
| AI                                                                                                    |                                  |                        |
|                                                                                                    |                                  |                        |
|                                                                                                    |                                  |                        |
|                                                                                                    |                                  |                        |
|                                                                                                    |                                  |                        |
|                                                                                                    |                                  |                        |
|                                                                                                    | Disattiva tutto l'audi           | o Attiva tutto l'audio |
|                                                                                                    |                                  |                        |
| 👰 Disattiva audio 🗸 💋 Avvia video 🗸 🖆 Co                                                                                                    | ondividi 💿 Registra \cdots 🗙 🙎   | Partecipanti 💭 Chat …  |
|                                                                                                    |                                  |                        |

Sempre a seconda delle indicazioni del docente, lo studente può chiedere di intervenire nel corso della lezione. In questi casi lo studente può alzare "virtualmente" la mano e accanto al nominativo comparirà **l'icona della mano**.

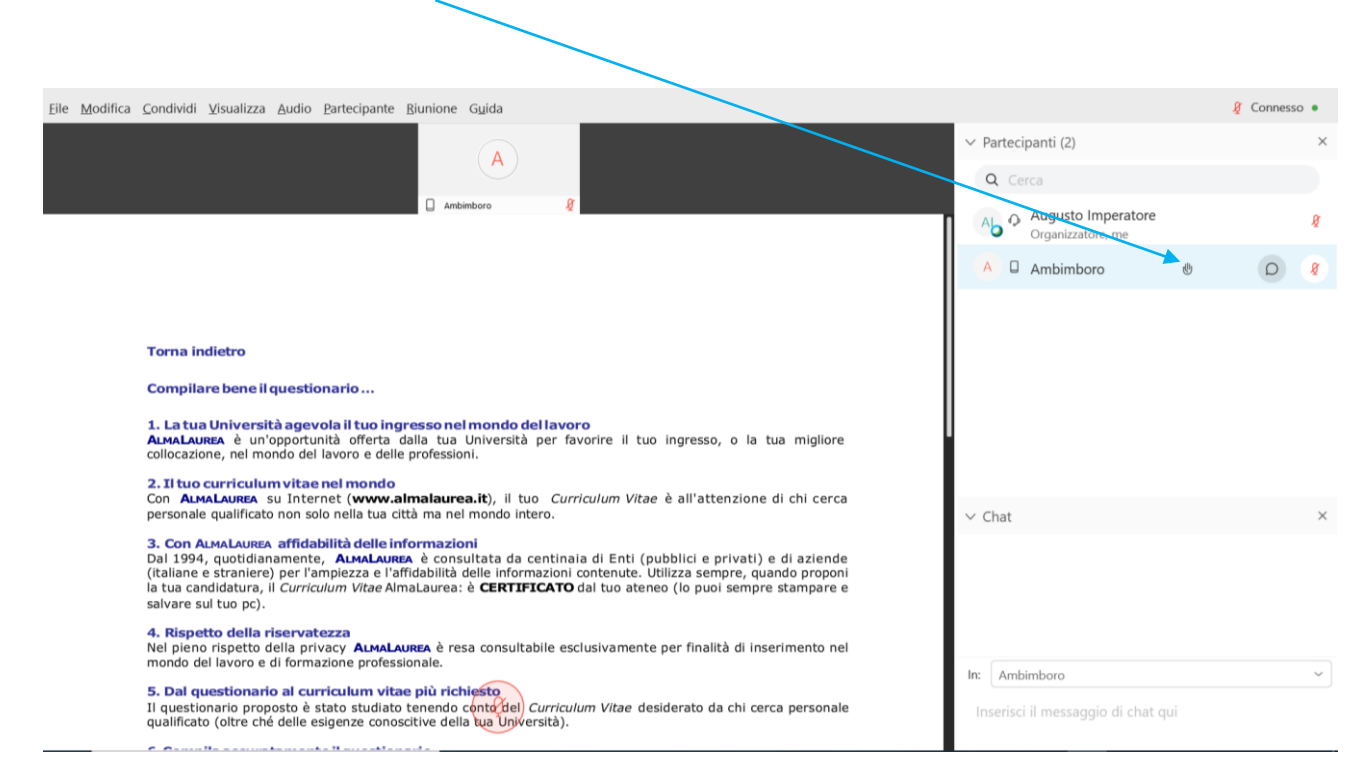

Dal menù **Riunione** può essere attivata (e in seguito *messa in pausa* o *interrotta*) la registrazione della lezione ...

| Cisco Webex Meetings O Info riunione Nascondi barra del menu ^                                                                           | Connesso • 📃 🗖                               | ×  |
|----------------------------------------------------------------------------------------------------|----------------------------------------------|----|
| Eile       Modifica       Condividi       Visualizza       Audio e video       Partecipante       Blunione       Interattiva       Guida |                                              |    |
| St Op Aur                                                                                                    | ∨ Partecipanti (2)                           | ×  |
| Awia registrazione                                                                                                    | Q Cerca                                      | =  |
|                                                                                                    |                                              | 1- |
| Opzioni                                                                                                    | Organizzatore, me                            |    |
| Blocca riunione                                                                                                    | A 🛛 Ambimboro                                | 8  |
|                                                                                                    |                                              |    |
|                                                                                                    |                                              |    |
|                                                                                                    |                                              |    |
|                                                                                                    |                                              |    |
| AI                                                                                                    |                                              |    |
|                                                                                                    |                                              |    |
|                                                                                                    |                                              |    |
|                                                                                                    |                                              |    |
|                                                                                                    |                                              |    |
|                                                                                                    |                                              |    |
|                                                                                                    |                                              |    |
|                                                                                                    |                                              |    |
|                                                                                                    | Disattiva tutto l'audio Attiva tutto l'audio |    |
| A Disattiva audia y                                                                                                    | ···· · · · · · · · · · · · · · · · · ·       |    |
|                                                                                                    |                                              |    |

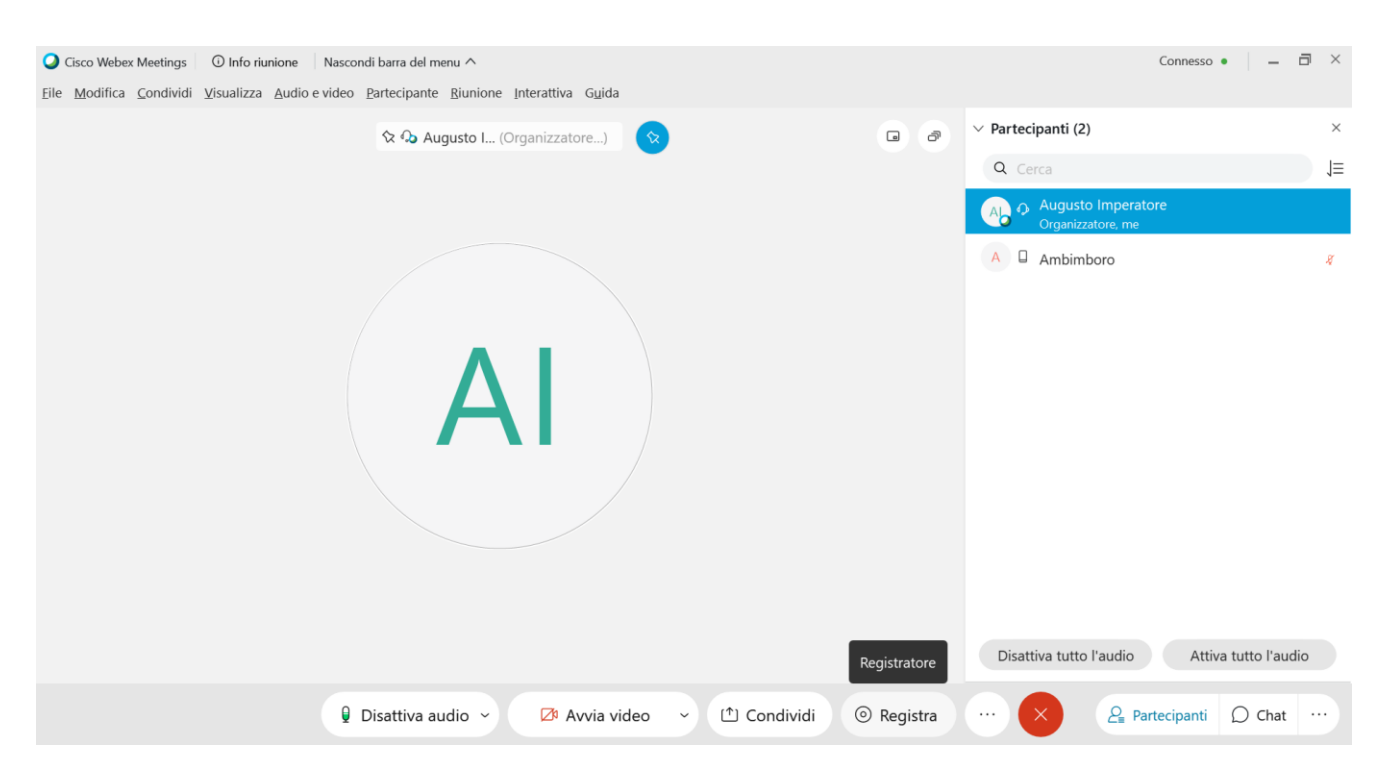

### ... così come utilizzando l'apposito pulsante della barra dei pulsanti.

Se necessario un partecipante può essere escluso temporanamente dall'aula con il comando Sposta in area di ingresso virtuale

| Q Cisco Webex Meetings O Info riunione Nascondi barra del menu ∧ Elle Modifica Condividi Visualizza Audio e video Partecipante Riunione Interattiva Guida                                                                                                    | Connesso 🔹 📋 🗕 🖻 🗙                                                                                                    |
|----------------------------------------------------------------------------------------------------|----------------------------------------------------------------------------------------------------|
| Ele Modifica Condividi Visualizza Audio e video Bartecipante Biunione Interattiva Guida           Image: Condividi Visualizza Audio e video Bartecipante Biunione Interattiva Guida           Image: Condividi Visualizza Audio e video Bartecipante Biunione Interattiva Guida           Image: Condividi Visualizza Audio e video Bartecipante Biunione Interattiva Guida           Image: Condividi Visualizza Audio e video Bartecipante Biunione Interattiva Guida           Image: Condividi Visualizza Audio e video Bartecipante Biunione Interattiva Guida           Image: Condividi Visualizza Audio e video Bartecipante Biunione Interattiva Guida           Image: Condividi Visualizza Audio e video Bartecipante Biunione Interattiva Guida           Image: Condividi Visualizza Audio e video Bartecipante Biunione Interattiva Guida           Image: Condividi Visualizza Audio e video Bartecipante Biunione Interattiva Guida           Image: Condividi Visualizza Audio e video Bartecipante Biunione Interativa Guida           Image: Condividi Visualizza Audio e video Bartecipante Biunione Interativa Guida           Image: Condividi Visualizza Audio e video Bartecipante Biunione Interativa Guida           Image: Condividi Visualizza Audio e video Bartecipante Biunione Interativa Guida           Image: Condividi Visualizza Audio e video Bartecipante Biunione Interativa Guida           Image: Condividi Visualizza Audio e video Bartecipante Biunione Interativa Guida           Image: Condividi Visualizza Audio e video Bartecipante Biunione Interativa Guida           Image: Condividi Visualizza Audio E video Bartecipante | <ul> <li>✓ Partecipanti (2) ×</li> <li>Q Cerca J=</li> <li>A Quyusto Imperatore<br/>Organizzatore, me</li> <li>A ambimbare</li> <li>A ambimbare</li> <li>Cambia ruolo in •</li> <li>Passa controllo tastiera e mouse<br/>Consenti annotazione<br/>Assegna privilegi<br/>Disattiva audio<br/>Attiva audio<br/>Disattiva tutto l'audio<br/>Attiva tutto l'audio<br/>Interrompi video<br/>Chat</li> <li>Espelji</li> </ul> |
| 🖗 Disattiva audio 🗸 🔀 Avvia video 🗸 🗅 Condividi 🍥 Registra                                                                                                    | Disattiva tutto l'audio Attiva tutto l'audio                                                                                                    |
| 📲 🔎 Scrivi qui per eseguire la ricerca 🛛 O 🛱 📴 🤤 🧕 🧟 🍺                                                                                                    | ▲ ② へ ③ 信 ① 21:44<br>27/09/2020 13                                                                                                    |

## e in seguito riammesso

| Cisco Webex Meetings O Info riunione Nascondi barra del menu ^                           | Connesso • 📃 🗖 🗙                                                                        |
|------------------------------------------------------------------------------------------|-----------------------------------------------------------------------------------------|
| Eile Modifica Condividi Visualizza Audio e video Partecipante Riunione Interattiva Guida |                                                                                         |
|                                                                                          | $\vee$ Partecipanti (1) $\times$                                                        |
|                                                                                          | $\textcircled{O}$ Ambimboroè in attesa nell'area di ingresso virtuale. Ammetti $\times$ |
|                                                                                          | Q Cerca J≣                                                                              |
| AI                                                                                       | Augusto Imperatore<br>Organizzatore, me                                                 |
|                                                                                          |                                                                                         |
|                                                                                          | Disattiva tutto l'audio Attiva tutto l'audio                                            |
| 💡 Disattiva audio 🗸 🔀 Avvia video 🗸 🗅 Condividi 💿 Regis                                  | tra ··· × & Partecipanti © Chat ···                                                     |

| Cisco Webex Meetings                                                                | Vascondi barra del menu 🔨                                                     |                        |                                                                                                    | Connesso • —                                                                                                    | I × |
|-------------------------------------------------------------------------------------|-------------------------------------------------------------------------------|------------------------|----------------------------------------------------------------------------------------------------|----------------------------------------------------------------------------------------------------|-----|
| <u>File</u> <u>M</u> odifica <u>C</u> ondividi <u>V</u> isualizza <u>A</u> udio e v | ideo <u>P</u> artecipante <u>R</u> iunione <u>I</u> nterattiva G <u>u</u> ida |                        |                                                                                                    |                                                                                                    |     |
|                                                                                     | 🛠 와 Augusto I (Organizzatore) 🛛 🛇                                             | • Ø × P                | Partecipanti (2)                                                                                      |                                                                                                    | ×   |
|                                                                                     | -                                                                             |                        | Q Cerca                                                                                               |                                                                                                    | J≡  |
|                                                                                     |                                                                               | A                      | Augusto Imperatore<br>Organizzatore, me                                                               |                                                                                                    |     |
|                                                                                     | AI                                                                            |                        | Ambimborc Cambi<br>Passa Conset<br>Assegr<br>Disatti<br>Attiva<br>Interro<br>Chat<br>Sposta<br>Espeli | ia ruolo in<br>controllo tastiera e mouse<br>nti annotazione<br>na privilegi<br>va audio<br>audio<br>iva tutto l'audio<br>tutto l'audio<br>ompi video<br>a in area di ingresso virtuale |     |
|                                                                                     |                                                                               |                        | Disattiva tutto l'audio                                                                               | Attiva tutto l'audio                                                                                                    |     |
|                                                                                     | 🖗 Disattiva audio 🗸 🖾 Avvia video 🗸                                           | 🗅 Condividi 💿 Registra | ··· × 2                                                                                               | Partecipanti 🔘 Chat                                                                                                    |     |

#### In casi estremi un partecipante può essere escluso definitivamente dall'aula con il comando Espelli

Qualora il docente ritenga che non debbano esserci ulteriori accessi (oltre a quelli già avvenuti) di studenti all'aula virtuale, può usare in qualsiasi momento la voce di menu Riunione-> Blocca riunione

| Gisco Webex Meetings ① Info riunione Nascondi barra del me                                            | nu ^                                                |                         |                                         | Connesso • – E       | i × |
|----------------------------------------------------------------------------------------------------|-----------------------------------------------------|-------------------------|-----------------------------------------|----------------------|-----|
| <u>Eile M</u> odifica <u>C</u> ondividi <u>V</u> isualizza <u>A</u> udio e video <u>P</u> artecipante | <u>R</u> iunione <u>I</u> nterattiva G <u>u</u> ida |                         |                                         |                      |     |
| 😒 🚱 August                                                                                            | In <u>f</u> ormazioni                               |                         | <ul> <li>V Partecipanti (2)</li> </ul>  |                      | ×   |
|                                                                                                    | Avvia registrazione<br>Impostazioni registratore    |                         | Q Cerca                                 |                      | J≡  |
|                                                                                                    | Messaggio di benvenuto<br>Opzioni                   |                         | Augusto Imperatore<br>Organizzatore, me |                      |     |
|                                                                                                    | Blocca riunione                                     |                         | A D Ambimboro                           | Ο                    | ø   |
|                                                                                                    |                                                     |                         |                                         |                      |     |
|                                                                                                    |                                                     |                         | Disattiva tutto l'audio                 | Attiva tutto l'audio |     |
| 💡 Disattiva au                                                                                        | dio 🗸 🗖 Avvia video                                 | ~ (た) Condividi (の Regi | stra ···· × & P                         | artecipanti 🔘 Chat   |     |

Lo stesso risultato può essere ottenuto anche utilizzando il secondo pulsante da destra nella barra

## dei pulsanti

| O Cisco Webex Meetings O Info riunione Nascondi barra del menu ∧           File         Modifica         Condividi         Visualizza         Audio e video         Partecipante         Riunione         Interattiva         Guida |                  |                                            | Connesso • 🛛 🗕 🗖      | I X |
|----------------------------------------------------------------------------------------------------|------------------|--------------------------------------------|-----------------------|-----|
| 🛠 🗘 Augusto I (Organizzatore)                                                                                                    | • •              | <ul> <li>Partecipanti (2)</li> </ul>       |                       | ×   |
|                                                                                                    |                  | Q Cerca                                    |                       | J≡  |
|                                                                                                    |                  | Ab Augusto Imperatore<br>Organizzatore, me |                       |     |
|                                                                                                    |                  | A 🛛 Ambimboro                              | D                     |     |
|                                                                                                    | Si sta utilizzar | ndo il computer per l'audio.               |                       |     |
|                                                                                                    | ාට Scambia audio |                                            |                       |     |
| AI                                                                                                    |                  | 0                                          |                       |     |
|                                                                                                    |                  | esso a un sistema video                    |                       |     |
|                                                                                                    |                  | one                                        |                       |     |
|                                                                                                    |                  | a riunione                                 |                       |     |
|                                                                                                    |                  | e invia promemoria                         |                       |     |
|                                                                                                    | & Copia          | collegamento riunione                      | Attion to the Herryle |     |
|                                                                                                    |                  | - V                                        | Attiva tutto i audio  |     |
| 😫 Disattiva audio 🗸 🔀 Avvia video 🗸 🖒 Condividi                                                                                                    | Regis            | itra 🗄 🗙 🖉 Pa                              | artecipanti 💭 Chat    |     |

Se uno studente cercasse di accedere all'aula virtuale bloccata, il docente riceverebbe un messaggio ad hoc

| Cisco Webex Meetin                                                                                                    | ngs                                                   | - 8 ×      |
|----------------------------------------------------------------------------------------------------|-------------------------------------------------------|------------|
| Eile Modifica <u>C</u> ondividi <u>V</u> isualizza <u>A</u> udio <u>P</u> artecipante <u>R</u> iunione G <u>u</u> ida | Ø 0                                                   | Connesso • |
| 0                                                                                                    | ✓ Partecipanti (1)                                    | ×          |
|                                                                                                    | Ambimboro è in attesa nell'area di ingresso virtuale. | Ammetti ×  |
|                                                                                                    | Q Cerca                                               |            |
|                                                                                                    | Augusto Imperatore<br>Organizzatore, me               |            |
|                                                                                                    |                                                       |            |
|                                                                                                    |                                                       |            |
| In attesa dell'accesso degli altri                                                                                    |                                                       |            |
|                                                                                                    |                                                       |            |
|                                                                                                    |                                                       |            |
|                                                                                                    |                                                       |            |
|                                                                                                    |                                                       |            |

e può decidere se ammettere o meno nell'aula virtuale lo studente in attesa.

Con le medesime funzioni illustrate in precedenza si può ripristinare un accesso libero all'aula virtuale.

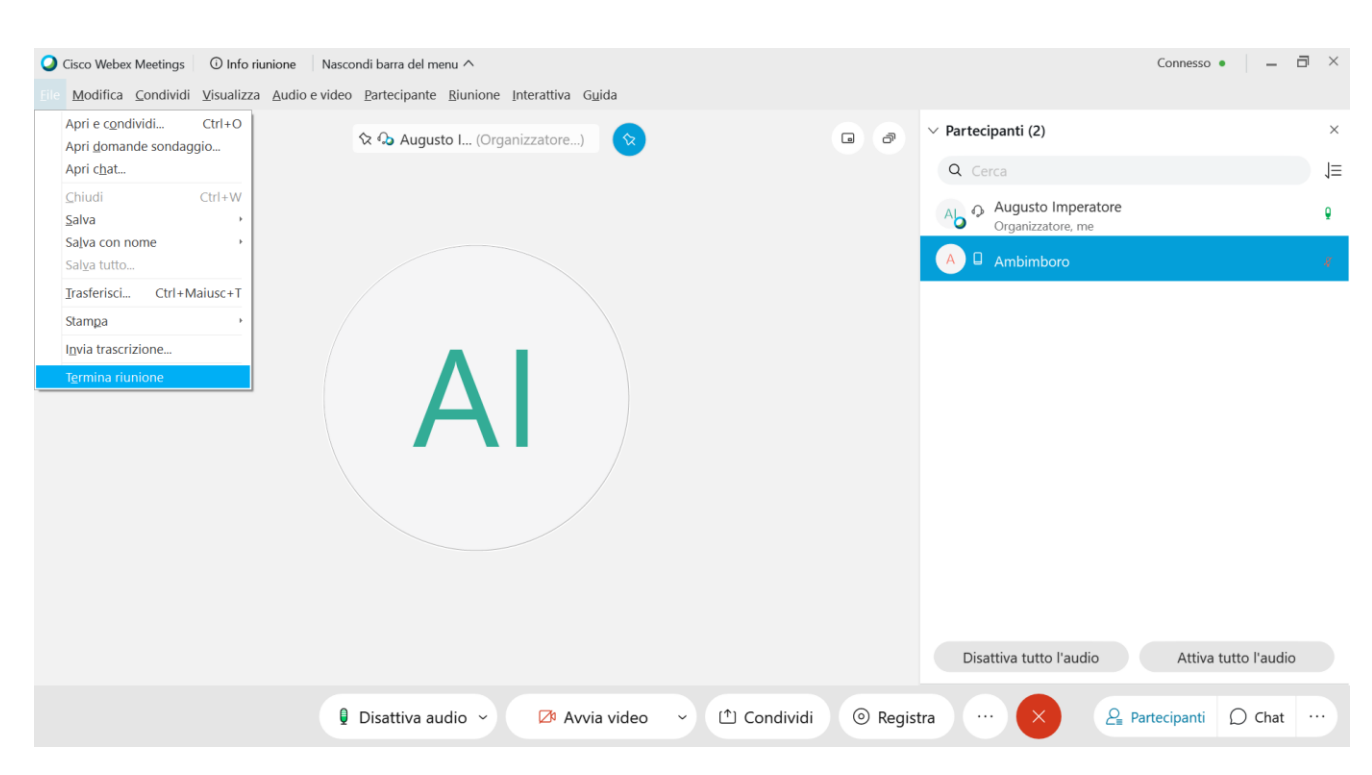

#### Infine, al termine della lezione chiudere l'aula virtuale con la voce di menu File-> Termina riunione

o premendo il primo pulsante a destra sulla barra dei pulsanti

| Cisco Webex Meetings O Info riunione                                         | Nascondi barra del menu ^                                              |                     |                                         | Connesso • 🗕 🗖       | 1 × |
|------------------------------------------------------------------------------|------------------------------------------------------------------------|---------------------|-----------------------------------------|----------------------|-----|
| <u>File M</u> odifica <u>C</u> ondividi <u>V</u> isualizza <u>A</u> udio e v | video <u>P</u> artecipante <u>R</u> iunione Interattiva G <u>u</u> ida |                     | V. Postasinanti (2)                     |                      | ×   |
|                                                                              | 🛠 🗘 Augusto I (Organizzatore)                                          | • 7                 |                                         |                      |     |
|                                                                              |                                                                        |                     |                                         |                      | 1=  |
|                                                                              |                                                                        |                     | Augusto Imperatore<br>Organizzatore, me |                      |     |
|                                                                              |                                                                        |                     | A Ambimboro                             |                      | 8   |
|                                                                              |                                                                        |                     |                                         |                      |     |
|                                                                              |                                                                        |                     |                                         |                      |     |
|                                                                              |                                                                        |                     |                                         |                      |     |
|                                                                              |                                                                        |                     |                                         |                      |     |
|                                                                              | /                                                                      |                     |                                         |                      |     |
|                                                                              |                                                                        |                     |                                         |                      |     |
|                                                                              |                                                                        |                     |                                         |                      |     |
|                                                                              |                                                                        |                     |                                         |                      |     |
|                                                                              |                                                                        |                     |                                         |                      |     |
|                                                                              |                                                                        |                     | Termina o abbandona riunione            | Attiva tutto l'audio |     |
|                                                                              | 😫 Disattiva audio 🗸 🔀 Avvia video 🗸                                    | 1 Condividi 💿 Regis | stra ···· × & P                         | artecipanti 💭 Chat   |     |